## **Haslev Teaterforening**

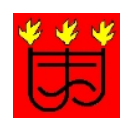

## Vejledning til billetkøb

- 1. Vælg fanen PROGRAM. Tryk på aktuel forestilling.
- 2. Tryk KØB.
- 3. P2B siden vises med oplysninger om f.eks. billetpriser og forestilling (tryk "vis mere").
- 4. Rul ned til næste side, BILLETTER.
- 5. Har du købt medlemskab og fået en rabatkode, skal koden indtastes øverst på siden over salsoversigten. Knappen rykkes mod højre til "ja". Tryk "send".
- 6. Vælg dine pladser (en ad gangen) og vælg din billetkategori (medlem, ordinær, ung, osv) fra den hvide pop-up rubrik, der fremkommer over salsoversigten.
- 7. Følg dit køb i højre side.
- 8. Er du <u>ikke</u> medlem, vælger du dine pladser på salsoversigten og følger dit køb i højre side.
- 9. Tryk "videre" og udfyld "Dine oplysninger". Gem oplysningerne til senere køb. (Kan undlades)
- 10. Dit køb ses både i oversigten til højre for salsplanen og i indkøbskurven øverst i højre hjørne.
- NB! I oversigten og i indkøbskurven, spørges, om man har en rabatkupon eller gavekort. Rubrikken skal kun udfyldes, hvis man har det. (Det er altså ikke billetkoden, der skal stå der)
- 12. Tryk "videre" til DIN BILLET. Tjek billetter og pris.
- 13. Tilvælg evt. sms med link til mobilbesked og mobilbillet (træk knappen mod højre) og udfyld rubrikkerne.
- 14. Tilmeld evt. Nyhedsbrev.
- 15. Accepter Place2Books betingelser for at gennemføre købet.
- 16. Hvis man køber billetter til flere forestillinger, vælges næste forestilling fra programmet og processen gentages.
- 17. Betal med kort eller mobilpay.
- 18. Dine billetter sendes til din mailadresse og til mobiltelefonen, hvis du har valgt det.